## PROCEDURA CONFIGURAZIONE COLONNINA ALFEN TRAMITE SOFTWARE ACE SERVICE INSTALLER

## PREREQUISITI:

Aver installato su PC il software ACE Service Installer ed essere in possesso delle credenziali di accesso al software. In caso contrario, è necessario farne richiesta scrivendo a Federico Canesso (caef@viessmann.com) indicando nome e cognome e la email, necessarie per la creazione dell'account.

## PROCEDURA PER CONFIGURAZIONE PARAMETRI:

- 1) Assicurarsi che la colonnina sia accesa.
- Avviare sul PC il software ACE Service Installer ed eseguire tutti gli aggiornamenti proposti (il PC deve essere connesso a Internet ad una rete con libero accesso)
- 3) Inserire le proprie credenziali (username e password)

|                         | Welcome to the ACE Service Installer.<br>Please enter your user name and pass | word below. |
|-------------------------|-------------------------------------------------------------------------------|-------------|
| ALFEN<br>POWER TO ADAPT | User name:<br>Password:                                                       |             |
|                         |                                                                               |             |

- 4) Collegare il cavo Ethernet tra la colonnina (nell'apposita porta LAN RJ45) e il PC.
- 5) Nel Menù General, sezione General, è possibile impostare il nominativo/ditta del cliente, che sarà visibile nel display della colonnina (voce "Customer Ident. number").

| í      | 贪             | <u>8</u> _8 |              | ٨            | <sup>(2</sup> ] |            | <u>_!</u> | 2 |   |
|--------|---------------|-------------|--------------|--------------|-----------------|------------|-----------|---|---|
| Genera |               | Gene        | ral          |              |                 |            |           |   |   |
| Gener  | al 🔇<br>e key |             | dentificatio | n            |                 |            |           |   |   |
| Locati | on            |             | Model        |              |                 | NG910-600  | )23       | ~ | i |
|        |               |             | Object Nu    | mber         |                 | ace0007646 |           |   | í |
|        |               |             | Customer     | ldent. numbe | r               | NUOVE EN   | ERGIE     |   | í |
|        |               |             | Charge po    | int vendor   |                 | Alfen BV   |           |   | í |

6) Nel Menù General, sezione Location, va impostato, se non già preimpostato, il fuso orario corretto (voce "Time Zone").

\_\_\_\_\_

| (i) 🎓 🗄                | - 🖬 🗞                 |                                                 |                |
|------------------------|-----------------------|-------------------------------------------------|----------------|
| General                | Location              |                                                 |                |
| General<br>License key | Charger date and time | giovedì 6 agosto 2020 13:31:36                  | i              |
| Location <             | Time zone             | (UTC+01:00) Amsterdam, Berlino, Berna, Ron $~~$ | $(\mathbf{i})$ |
|                        | Daylight Savings      | EU ~                                            | í              |
|                        | Latitude              | 52,40227                                        | i              |
|                        | Longitude             | 5,243745                                        | $(\mathbf{i})$ |

7) Nella Menù Power Settings, sezione Installation, è possibile, nel caso sia necessario abbassare la potenza della colonnina, modificare l'amperaggio, settato di default a 16 o 32A in base alla versione (voce "Station maximum current").

| <ol> <li>(i) 条</li> </ol>   | ¥ 🖬 🗞 🕯                                                       | i 🛋 🖄             |                   |
|-----------------------------|---------------------------------------------------------------|-------------------|-------------------|
| Power settings              | Installation                                                  |                   | Advanced Settings |
| Installation<br>Connector 1 | Station maximum current (A)<br>Direct external suspend signal | 16<br>Not allowed | (i)<br>× (i)      |

8) Nel caso la colonnina sia la versione Plug&Charge + RFID, nel Menù Authorization, sezione Authorization, è possibile modificare l'abilitazione per la colonnina (voce "Authorization mode") La prima modalità è Plug&Charge, ossia la ricarica si avvia mediante il semplice collegamento del cavo tra la colonnina e l'auto. La seconda modalità è RFID, che richiede l'abilitazione dell'avvio/stop della ricarica mediante una card RFID, da passare sull'apposito lettore della colonnina.

| <ol> <li>(i) 索</li> </ol>                           | 🛫 🖬 🗞 🕼                                  |                                          |                   |
|-----------------------------------------------------|------------------------------------------|------------------------------------------|-------------------|
| Authorization                                       | Authorization                            |                                          |                   |
| Whitelist<br>Car<br>Authorization<br>Online/Offline | Authorizaton mode<br>Plug & charge ID    | Plug & Charge V<br>Plug & Charge<br>RFID | (i)<br>(i)        |
| Master card                                         | White list enabled<br>Local list enabled |                                          | (i)<br>(i)<br>(i) |
|                                                     | Connection timeout (s)                   | 120 <b>A</b>                             | ()<br>(i)         |

9) Nel caso siano state acquistate una o più card RFID della Digital Energy Solutions, nel Menù Authorization, sezione Whitelist, è possibile associare le card alla colonnina, in modo che esclusivamente mediante tali card sia possibile abilitare l'avvio/stop della ricarica. La procedura da seguire è la seguente: cliccare su "Auto add" e passare la card RFID davanti all'apposito lettore della colonnina entro 10 secondi, apparirà sulla schermata la card RFID associata.

| <ol> <li>(i) 索</li> </ol> | 😤 🔚 🗞 🗊 🖙 🛆                                 |         |
|---------------------------|---------------------------------------------|---------|
| Authorization             | Whitelist                                   |         |
| Whitelist <<br>Car        | $\odot$ $\odot$                             | 0 🖻 🖬 🗊 |
| Authorization             | Tag Parent Status Expiry date               |         |
| Master card               | 3574A144 Active <no date="" expiry=""></no> |         |
|                           |                                             |         |
|                           |                                             |         |
|                           |                                             |         |
|                           |                                             |         |
|                           |                                             |         |
|                           |                                             |         |
|                           |                                             |         |
|                           |                                             |         |
|                           |                                             |         |
|                           |                                             |         |
|                           |                                             |         |
|                           | Auto add (4)                                |         |

10) Nel Menù Connectivity, sezione Wired, è possibile impostare un indirizzo IP statico (compilando i campi IP address, Netmask e Gateway address) nel caso sia necessario avere accesso al software tramite un PC collegato sulla rete LAN locale.

| <ol> <li>(i) 索</li> </ol> | ÷                |               |                   |
|---------------------------|------------------|---------------|-------------------|
| Connectivity              | Wired            |               | Advanced Settings |
| General<br>Wired 🗸        | Fixed IP address | $\checkmark$  | (i)               |
| GPRS                      | IP address       | 172.16.34.41  | í                 |
| Eichrecht                 | Netmask          | 255.255.255.0 | i                 |
|                           | Gateway address  | 172.16.34.1   | (i)               |
|                           | DNS 1            |               | Ø (i)             |
|                           | DNS 2            |               | Ø (1)             |

11) Nel Menù Interface, sezione Display, va impostato la lingua Italiana (voce "Display Language").
 E' possibile caricare un logo, che sarà visibile sul display della colonnina (cliccare, in basso a destra, su Upload Image)

| i 🕈 🗳                  | - 🖬 🗞 👘          |          |              |
|------------------------|------------------|----------|--------------|
| Interface              | Display          |          |              |
| Intensity<br>Display 🖌 | Display Language | Italian  | ~ (i)        |
| Socket                 | Display Items    | Show All | ~ (i)        |
|                        |                  |          |              |
|                        |                  |          |              |
|                        |                  |          |              |
|                        |                  |          |              |
|                        |                  |          |              |
|                        |                  |          |              |
|                        |                  |          |              |
|                        |                  |          |              |
|                        |                  |          |              |
|                        |                  |          |              |
|                        |                  |          |              |
|                        |                  |          | Upload Image |